# Orthocarolina

## **Getting Started with MyChart**

MyChart provides you with online access to your medical record. It can help you participate in your healthcare and communicate with your providers. With MyChart, you can:

- View all of your health information in one place. See your medications, test results, appointments, medical bills, estimates, and more all in one place, even if you've been seen at multiple healthcare organizations.
- Connect with a doctor no matter where you are. Send a message, get online diagnosis and treatment, talk face-to-face over video, or arrange to follow up in person, depending on the level of care you need.
- Take care of your children and other family members. Stay on top of everyone's appointments and check in on family members who need extra help, all from your account.

## How Do I Access MyChart?

- On your computer, go to <u>www.orthocarolina.com/MyChart</u>.
- On your mobile device, download the MyChart app.

## Download the MyChart Mobile App

If you want to sign up for MyChart on your cell phone or another mobile device, download the mobile app on your phone first.

1. On your mobile device, open the **Apple App Store** (if you have an iOS device) or the **Google Play Store** (if you have an Android device). Look for one of the following icons to find the app store on your device:

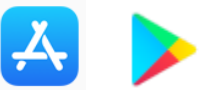

2. Search for MyChart. Look for the following logo to make sure you have the right app:

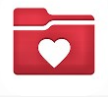

- 3. Tap Install.
- 4. After you've installed the app, tap **Open** or find the MyChart icon on your device and open it.
- 5. Select OrthoCarolina from the list of organizations. If you don't see it right away, you can search for OrthoCarolina by name, state, or ZIP code, and follow the steps below to sign up for an account.
- 6. After you've found OrthoCarolina follow the steps below to sign up for an account.
- 7. If you already have MyChart downloaded for another healthcare organization, select the Switch Organization button at the top and select OrthoCarolina from the list. *See images below*:

|                      | Select an Organization<br>Where do you receive your healthcare? | Orth@arolina                           |
|----------------------|-----------------------------------------------------------------|----------------------------------------|
| Switch organizations | Cancel                                                          | Username<br>Password                   |
|                      | Orthocarolina                                                   | Log in<br>Torgot Password or Username? |
|                      | MyChart                                                         | Don't have an account?                 |

### Sign Up for a MyChart Account

In many cases, you'll need an activation code to sign up. OrthoCarolina will send you a text message or email with an activation code when you come in for your visit OR assist you with a code when signing up in our offices.

#### Request an Activation Code If You Don't Already Have One

If you don't have an activation code, you can request one. To request an activation code:

- 1. From the MyChart login screen, click Sign Up Now.
- 2. Then select Sign Up Online. See images below for mobile app and computer versions.
- 3. Fill in required fields and submit.

#### Mobile App Screen

#### Computer Screen

| 5:49 🕫                                                                  |                                                                                    | • II 🗢 🕞                                        |                                                                                                    |
|-------------------------------------------------------------------------|------------------------------------------------------------------------------------|-------------------------------------------------|----------------------------------------------------------------------------------------------------|
|                                                                         | Sign Up                                                                            | Close                                           | Orthocarolina                                                                                                    |
| Please Ide                                                              | ntify Yourself                                                                     |                                                 |                                                                                                    |
| Step 1                                                                  |                                                                                    |                                                 | Please Identify Yourself                                                                                                    |
| All fields are re                                                       | quired.                                                                            |                                                 | Step 1                                                                                                    |
| MyChart Acti                                                            | vation Code                                                                        |                                                 | All fields are required.                                                                                                    |
| Enter your Activa<br>enrollment letter<br>not need to use t<br>process. | ion Code as it appears of<br>your code is not case se<br>ils code after you comple | n your<br>Insitive). You will<br>ete the signup | MyChart Activation Code<br>Enter your Activation Code as it appears on your enrolliment letter (your code is not case sensitive). You will not need to use this code after you<br>complete the signup process. |
|                                                                         |                                                                                    |                                                 | x0000x - x0000x                                                                                                    |
| xxxxx -                                                                 | XXXXX                                                                              | -                                               | Date of Birth<br>Enter your date of birth in the format shown, using 4 digits for the year.                                                                                                    |
| No Activation                                                           | Code? Sign up online                                                               | e                                               | mm / dd / yww                                                                                                    |
| Date of Birth                                                           |                                                                                    |                                                 |                                                                                                    |
| Enter your date o<br>for the year.                                      | birth in the format show                                                           | vn, using 4 digits                              | Next                                                                                                    |
|                                                                         |                                                                                    |                                                 |                                                                                                    |
| mm / dd /                                                               | уууу                                                                               |                                                 |                                                                                                    |

Ver en Español

#### Use Your Activation Code to Sign Up

- 1. From the MyChart login screen click **Sign Up Now**.
- 2. Enter your activation code and other personal verification items, such as your date of birth. Select Next.
- 3. On the next page, choose the following:
  - MyChart username. Choose something that others wouldn't be likely to guess but is easy for you to remember. It cannot be changed at any time.
  - **Password**. Choose a unique combination of numbers and letters, using both uppercase and lowercase letters. Your password must be different from your MyChart username. Choose a password that you don't use for other websites.
  - Security question. Choose a question you can use to verify your identity if you forget your MyChart password. The answer you enter cannot include your MyChart password.
- 4. On the next screen, choose whether you want to receive a notification message in your personal email when there is new information available in your MyChart account. If you opt to receive email alerts, enter your email address.

Congratulations, you're all signed up!

#### YOU. IMPROVED. | ORTHOCAROLINA.COM